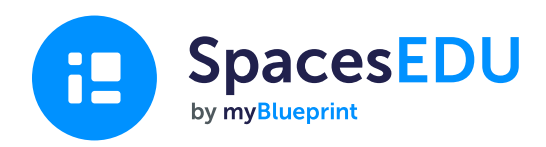

# **Teacher's Guide to Getting Started with SpacesEDU**

SpacesEDU is a digital portfolio and proficiency-based assessment platform built to showcase growth

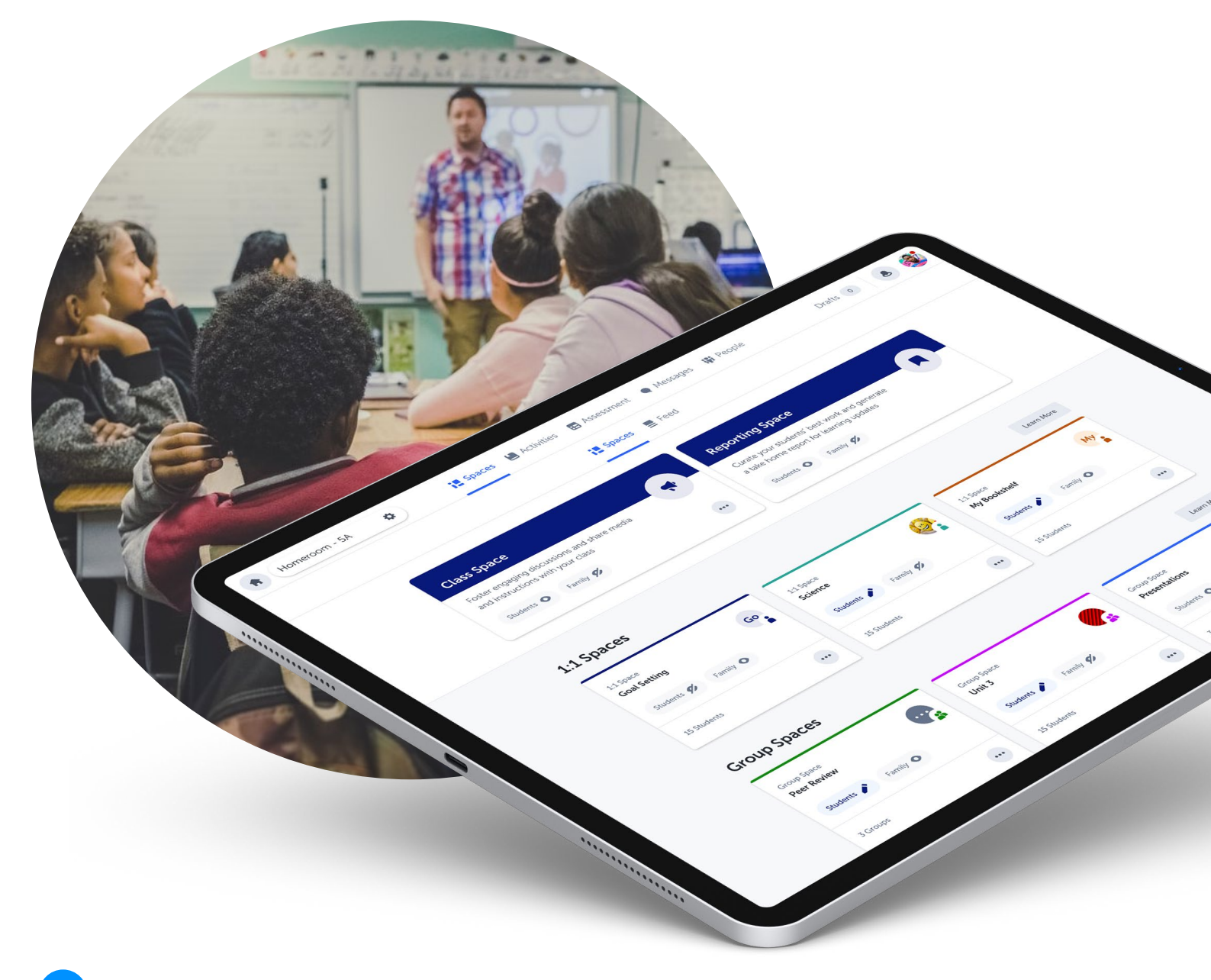

# **Getting Started with SpacesEDU**

### **Tips for Getting Started with SpacesEDU**

| 0 |  |
|---|--|
| Π |  |
| U |  |

### Create you SpacesEDU Account

To <u>create a SpacesEDU account</u>, visit spacesedu.com and click **Sign Up** - or accept your teacher invitation via email!

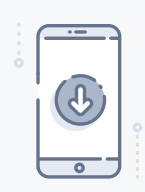

**Download the App** Download the SpacesEDU app to your classroom devices

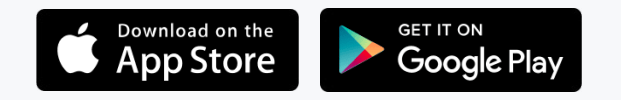

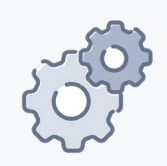

### Account Settings Visit your Account Settings to change your language preferences, notification preferences, and more!

| 2        |  |
|----------|--|
| <u> </u> |  |

### Switch to your Student Account

Activate your Student Account from your Avatar or from the People tab to easily toggle between your Teacher and Student Accounts

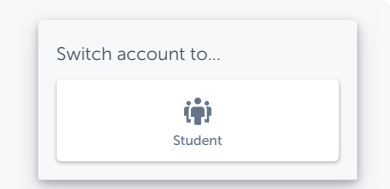

### Resources

Webinars: Sign-up for a Drop-In Webinar

**Training:** Access asynchronous online training modules through **OTIS for Educators**  Tutorials:

Watch Video Tutorials for bite-sized learning

#### **Resources:**

Access **<u>Resources</u>** for lesson plans, guides, and implementation ideas

### Blog & Podcasts:

Engage in educational topics and thought leadership with the <u>SpacesEDU Blog</u> and <u>Growth</u> <u>Over Grades Podcast</u>

#### Product Roadmap:

Access our **<u>Product Roadmap</u>** to see what features are coming soon and Submit Ideas for the features you'd like to see

# **Getting Started with SpacesEDU**

### **Social Media**

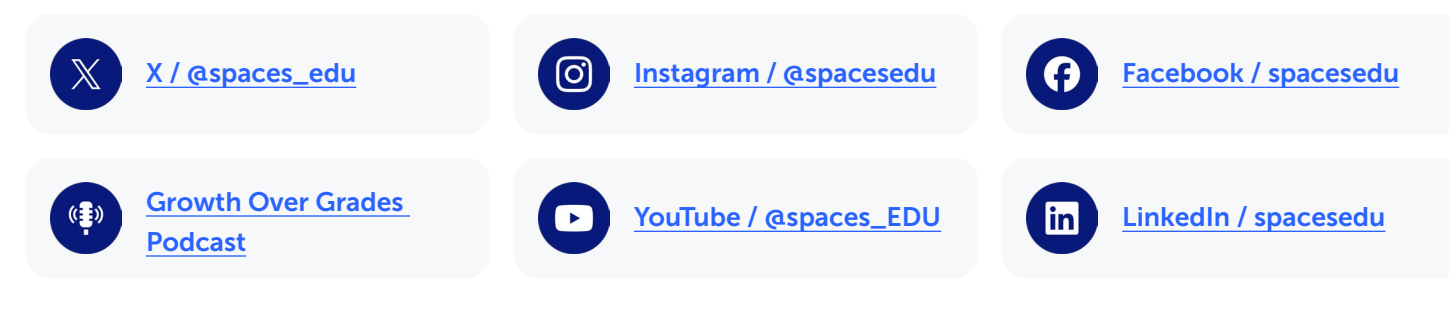

### Setting up your SpacesEDU Class

In your SpacesEDU class, go to the **People tab** to:

People

- Invite Students: If your school is \*rostered, your students will be populated for you! Generate student \*QR Codes for easy access
- Invite Families: Send invitations to families to join your class! If your families are rostered, you will see their emails already populated, to send the invitation when you're ready to. Up to 5 family members can be invited. Share families resources available, including:
  - Family Getting Started Guides and Family Privacy Kits available in 9 languages
  - Invite Co-Teachers: Easily collaborate with up to 10 co-teachers in your class!

### **Introduction to SpacesEDU Classes**

# 🕞 Classes

| Homeroom - 5A     | ۵                                                                                                    | (2)       (4)       (5)       (6)       (7)         ► Spaces       ► Activities       ► Assessment       ● Messages       ♥ People              | Drafts 0                                                                                                    |
|-------------------|----------------------------------------------------------------------------------------------------|----------------------------------------------------------------------------------------------------|----------------------------------------------------------------------------------------------------|
|                   |                                                                                                    | Spaces Feed 3                                                                                                    |                                                                                                    |
| Q Search students |                                                                                                    | . Alex Tran                                                                                                    | Tags & Proficiencies Activities                                                                                               |
| All Students      | 32                                                                                                    | 10 Cotober 2024<br>Homeroom - 5A                                                                                                    | 3 Pinned Tags                                                                                                    |
| i Sample Student  | 5                                                                                                    |                                                                                                    | Pr       A1.1 • use various strategies       14       ✓         Em       A3.4 • explain how variatio       19       ✓         |
| Jones, Kamala     | 8                                                                                                    |                                                                                                    | B3.1 • identify a variety of c 15 ∨                                                                                           |
| Leung, Christina  | 5                                                                                                    | Ancient Equations Persuacive Pitch: Toothoostel                                                                                                 | 8 Curriculum Tags                                                                                                    |
| Markinkj, Lotte   | 5                                                                                                    | Check out my awesome advertisement for staying super fresh with ox hooves,<br>ashes, burnt eggshells, and pumice. Vote for me with a thumbs-up! | <ul> <li>A1.2 • develop plans, individ</li> <li>A1.3 • produce and refine d.</li> <li>A1.3 • produce and refine d.</li> </ul> |
| Morres, Daniel    | 5                                                                                                    | This work demonstrates                                                                                                    | ♦ A1.4 • exhibit or perform va                                                                                                |
| Reinholdt, Jaime  | 5                                                                                                    | Pr A1.1 • use various Em A3.4 • explain ho                                                                                                    | A1.5 • use an appropriate w 4 ~                                                                                               |
| 🌮 Tran, Alex      | 5                                                                                                    |                                                                                                    | <ul> <li>A2.1 • analyse how media af 3 </li> <li>A2.2 • analyse how media a 4 </li> </ul>                                     |
|                   |                                                                                                    |                                                                                                    | A3.1 • explore a wide range 6                                                                                                 |
|                   | (</td <td>Comment  Comment</td> <td>► A3.2 • create and precent m 7 · · · · · · · · · · · · · · · · · ·</td> | Comment  Comment                                                                                                    | ► A3.2 • create and precent m 7 · · · · · · · · · · · · · · · · · ·                                                           |

- **Home:** Your Class Dashboard is your access point to each of your classes and your class settings.
- 2 **Spaces:** Access your pre-created Class Space and create 1:1 and Group Spaces for customized and engaging learning environments.
- **Feed:** The feed is an overview of everything that is happening in your class. View and engage with student posts across all Spaces.
- 4 Activities: Create custom activities for one, multiple, or all students and apply pre-selected Curriculum Tags for easy completion, tracking, feedback, and assessment.
- 5 Assessments: Add curriculum tags into class, edit proficiency visibility, and access powerful assessment tools, including:
  - **Proficiency Report:** View all applied Curriculum Tags and assigned Proficiencies in a class Proficiency Report and easily access Posts associated with each Curriculum Tag.
  - **GrowthBook:** Proficiency-based Gradebook for tracking and recording student assessments.

- 6 **Messages:** Send private messages to families and students, or communicate via channels. Teachers can choose 1-way or 2-way messaging.
  - **People:** Invite students, family members, and coteachers to join your class, and view class engagement.
- 8 **Notifications:** View all student, teacher, and family interactions in SpacesEDU.
- **Account Settings:** Access your Account Settings and toggle between your Teacher and Student view.
- **Posts:** Share student artifacts and evidence of learning with rich multimedia content.
- **Curriculum Tags:** Add specific state, provincial, ISTE, Common Core, or custom standards as curriculum tags into class - for visibility, organization, and assessment.
- **Proficiency Scales:** Assess student work with a custom proficiency scale.
- **Comments:** Encourage thoughtful reflection and provide real-time feedback on student Posts.

1

## **SpacesEDU Classes: Space Types**

# Spaces

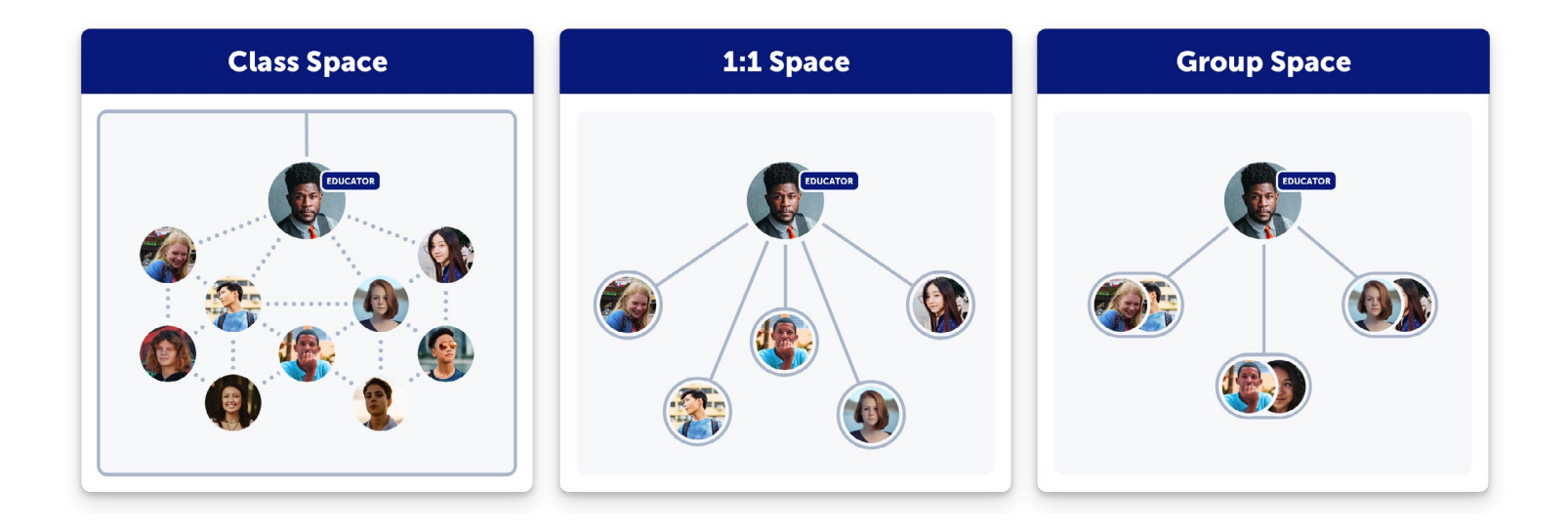

### Class Space

1:1 Spaces

- Automatically created for you
- Collaborative learning environment

### Class Space ideas:

- Class Announcements
- Learning Celebrations
- Peer Feedback

### 1:1 Space ideas:

- My Portfolio
- Subject (Elementary)
- Unit (Secondary)
- Thematic (Goal Setting, Competencies)

Teacher Tip

When creating a 1:1 Space for all students in your class, simply select All Students, and this will create private spaces for all.

### Group Spaces

- Students can collaborate within their assigned groups
- Teachers can create as many Group Spaces as they'd like

• 1:1 space between teacher, student, and invited family members

• Teachers can create as many 1:1 Spaces as they'd like

• Groups can be teacher chosen or randomly generated

Group Space ideas:

- Project-based learning
- On-the-spot activities

• Teacher Tip

The default visibility setting for all Spaces is **hidden**. When you're ready to share these spaces with students and their families, set the visibility settings to **Visible** or **Active**.

### **NGI**

Posts: Share student artifacts and evidence of learning with rich multimedia content. Posts are great for differentiated instruction, showcasing class experiences, and more!

### **Post Details**

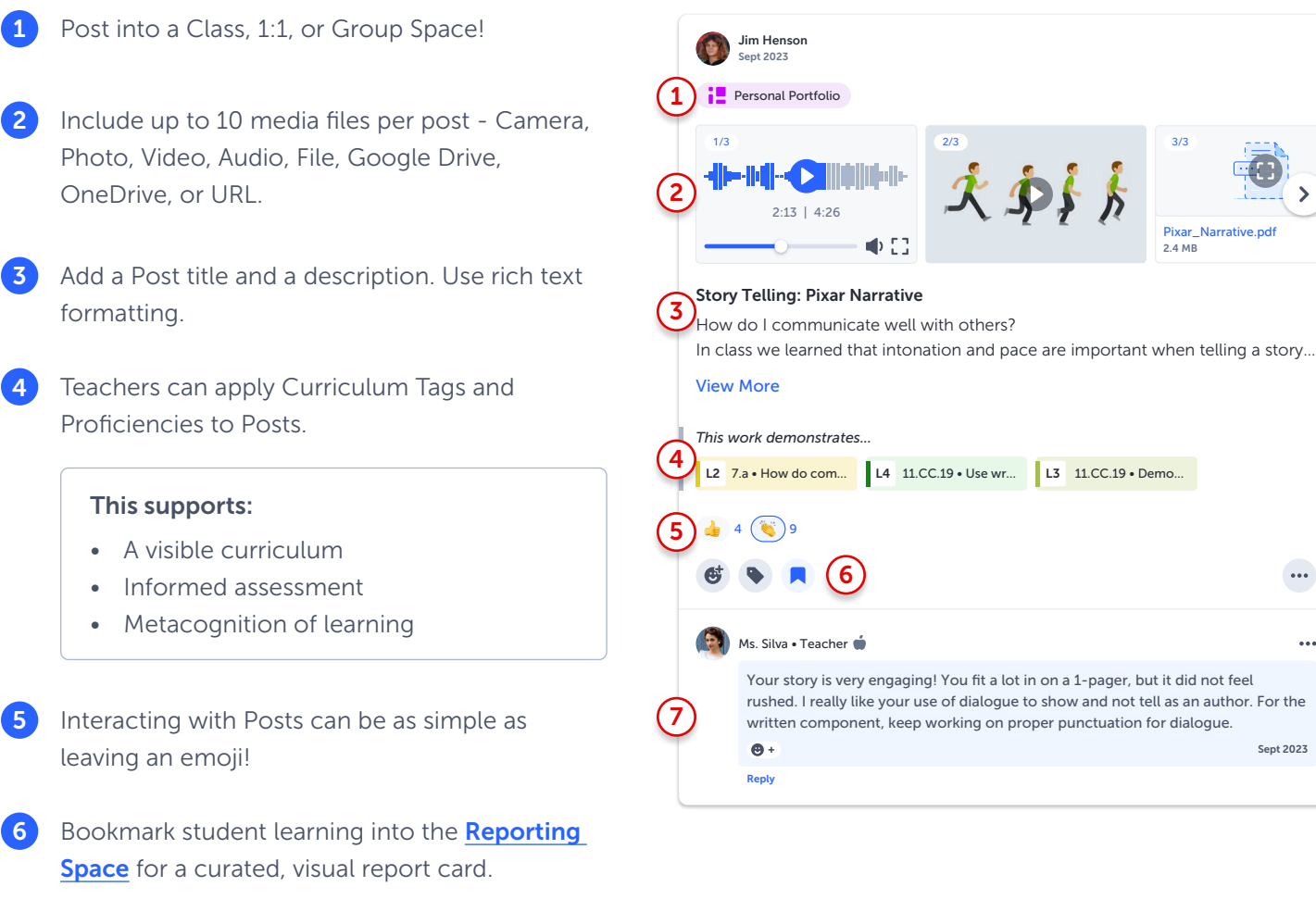

...

...

Sept 2023

When posting to a **Class Space**, a single Post will be shared amongst all selected students. When posting to a 1:1 Space, a separate copy of the Post is created for each student or Teacher Tip group selected. When posting to a Group Space, a separate copy of the Post is created for each student or group selected.

Teachers, students, and family members can celebrate learning with ongoing,

mixed-media comments.

Add pre-created **Curriculum Tags**, and determine **Proficiency** visibility for students and families. Explore our **Assessment** tools, including the **Growthbook** and **Proficiency Report!** 

P

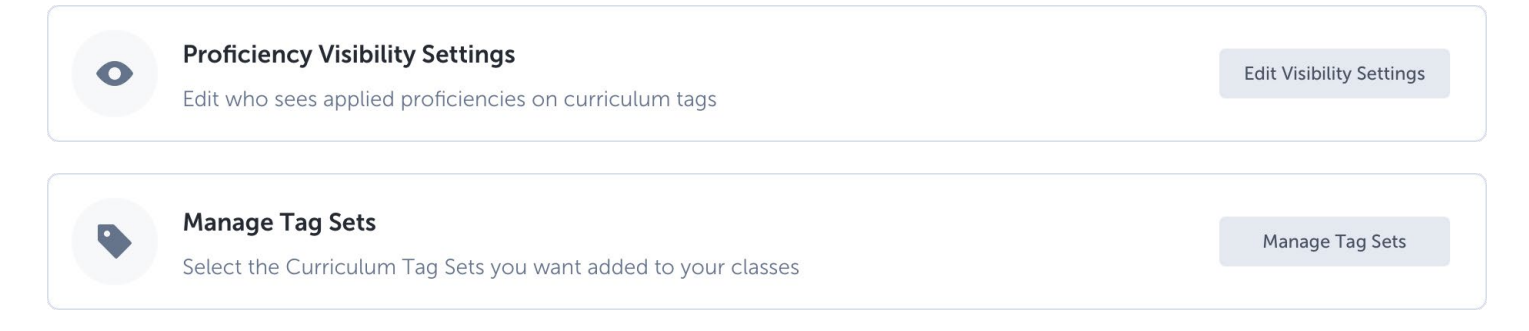

**Proficiency Report** 

**Proficiency Report** 

View trends in assessment through a visual

### GrowthBook

Manage student assessment records in a proficiency-based gradebook

| Q Search students  |           |      |      |      | *                 |      |      | Filter by: |  |  |
|--------------------|-----------|------|------|------|-------------------|------|------|------------|--|--|
|                    | 🛃 Book Re | port |      |      | 🗘 📙 Activity Name |      |      |            |  |  |
|                    | 🔖 2A      | 🔖 2B | 🔖 2C | 🔖 2D | 🔖 2A              | S 28 | 🔖 2C | 🔖 2D       |  |  |
| 🚯 Jones, Kamala    | -         | Ex   | Em   | De   | -                 | Ex   | Em   | De         |  |  |
| í Klem, Cassandra  | -         | Ex   | Em   | De   | -                 | Ex   | Em   | De         |  |  |
| 🤹 Leung, Christina | -         | Ex   | Em   | De   | -                 | Ex   | Em   | De         |  |  |
| 🐒 Markinkj, Lotte  | -         | Ex   | Em   | De   |                   | Ex   | Em   | De         |  |  |

| Search students  |                           | Aost Recent                                  | Average           |         | Filter by:      | Students    | Tags | Subjects | Grad |
|------------------|---------------------------|----------------------------------------------|-------------------|---------|-----------------|-------------|------|----------|------|
|                  | A1.2 • develop plans, ind | AL3 • produce and refin                      | A1.4 • exhibit or | perform | 🔖 A1.5 • produc | e and refin |      |          |      |
| Jones, Kamala    | Emerging 8                | Extending 18                                 | Proficient        | (6)     | Developing      | 8           |      |          |      |
| Leung, Christina | Extending                 | 18 Posts                                     | Developing        | (8)     | Emerging        | 8           |      |          |      |
| Markinkj, Lotte  | Proficiency Not Set       | 1 Undefined     2 Emerging     7 Development | Proficient        | (6)     | Developing      | 8           |      |          |      |
| Morres, Daniel   | No posts yet              | 4 Proficient     8 Extending                 | Emerging          | 8       | Proficient      | 6           |      |          |      |

庄 Assessment

8

### \*Assessment with Activities

Create, assign, and easily assess from the Activities tab

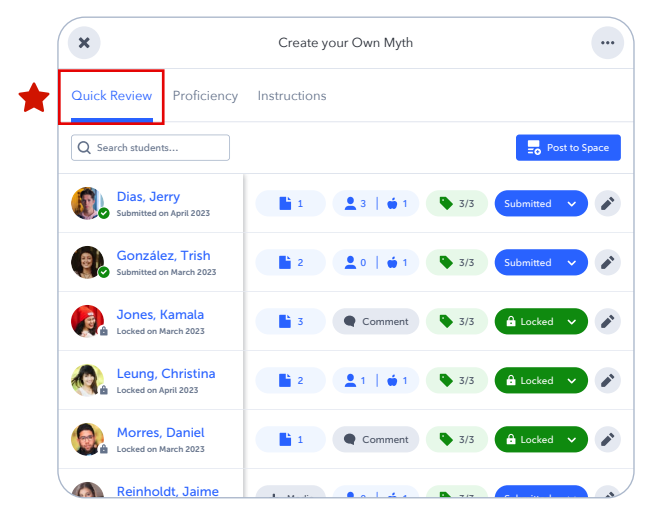

### Access the Reporting Space from the Spaces tab

Curate Posts from various Spaces into the Reporting Space to create visually rich report cards and learning updates!

| R<br>Cu<br>at | eporting Space                                                                                                    |
|---------------|----------------------------------------------------------------------------------------------------|
| 1             | <b>Download and print</b> a PDF version of the Reporting Space.                                                                           |
| 3             | Provide <b>Summary Statements</b> for providing a custom overview of their learning journey.                                              |
| 4             | Create custom <b>Areas of Learning</b> to comment on students' specific achievements within particular subjects, skills, or competencies. |

- 5 Assign an **overall proficiency** level to each Area of Learning.
- 6 Indicate any **Additional Supports** provided to the student.

| Absents 4 0 1 5 2 0 1 1 <th>Month</th> <th>AU</th> <th>SE</th> <th>ос</th> <th>NO</th> <th>DE</th> <th>JA</th> <th>FE</th> <th>MR</th> <th>AL</th> <th>MA</th> <th>JN</th>                                                                                                    | Month                                                            | AU                                 | SE                                     | ос        | NO       | DE       | JA                               | FE      | MR         | AL       | MA       | JN       |
|----------------------------------------------------------------------------------------------------|------------------------------------------------------------------|------------------------------------|----------------------------------------|-----------|----------|----------|----------------------------------|---------|------------|----------|----------|----------|
| Tardies       2       1       4       2       1       0       1       1       1         Totals       6       1       5       7       3       0       1       1       1         ummary Statement         General Comments         Alexia has improved so much since the start of the year. She has excelled in almost every subject and area of learning. She has also been a great team player on the school's baskets.         Official area of learning. She has also been a great team player on the school's baskets.         Official area of learning. She has also been a great team player on the school's baskets.         Official area of learning. She has also been a great team player on the school's baskets.         Official area of learning. She has also been a great team player on the school's baskets.         Official area of learning. She has also been a great team player on the school's baskets.         Official area of learning. She has also been a great team player on the school's baskets.         Official area of learning. She has also been a great team player on the school's baskets.         Official area of learning. She has also been a great team player on the school's baskets.         Official area of learning.         Official area of learning.         Official area of learning                                                                                                    | Absents                                                          | 4                                  | 0                                      | 1         | 5        | 2        | 0                                |         |            |          |          |          |
| Totals 6 1 5 7 3 0   ummary Statement   General Comments   Alexia has improved so much since the start of the year. She has excelled in almost every subject and area of learning. She has also been a great team player on the school's basketb   Image: Colspan="4">Image: Colspan="4">Image: Colspan="4" Image: Colspan="4" Image: Colsp | Tardies                                                          | 2                                  | 1                                      | 4         | 2        | 1        | 0                                |         |            |          |          |          |
| ummary Statement         General Comments         Alexia has improved so much since the start of the year. She has excelled in almost every subject and area of learning. She has also been a great team player on the school's baskets         Image: State in all the state of the year. She has excelled in almost every subject and area of learning. She has also been a great team player on the school's baskets         Image: State in all the state of the year. She has excelled in almost every subject and area of learning. She has also been a great team player on the school's baskets         Image: State in all the state of the year. She has excelled in almost every subject and area of learning. And showcased an impressive grasp of challenging topics.         Image: State in all the state of tearning.         Image: State in all the state of tearning.                                                                                                    | Totals                                                           | 6                                  | 1                                      | 5         | 7        | 3        | 0                                |         |            |          |          |          |
|                                                                                                    | Alexia dar<br>subject an<br>Mid-year<br>Alexia der<br>approach t | Summa<br>nonstrated<br>to learning | earning<br>ary<br>a a deep<br>g, and s | p. She hi | standing | g of con | syear, s<br>reat tex<br>2:13   4 | 4:26    | s, exhibit | ted a pr | roactive | y<br>etb |
|                                                                                                    |                                                                  | excellent                          |                                        |           |          |          | chourp                           | a lat a | f promis   | e with   |          |          |

# 15 Strategies to Support Inclusion using SpacesEDU

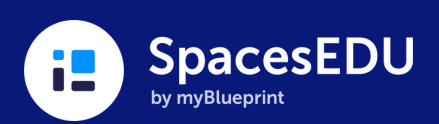

| <b>1.</b> Add Video or Audio<br>instructions to Posts and<br>Activities for differentiated<br>instruction  | 2. Encourage students to post<br>using a variety of media types<br>for voice and choice in<br>learning       | <ul> <li>Include exemplars from Files,<br/>Google Drive, or Microsoft<br/>OneDrive</li> </ul>                                                                                                    |
|----------------------------------------------------------------------------------------------------|----------------------------------------------------------------------------------------------------|----------------------------------------------------------------------------------------------------|
| 4. Add feedback on Posts using a variety of media types; encourage students to reflect in a similar manner | 🗅 🎬 🎐                                                                                                    | 5. Share Posts or assign Activities to one, multiple, or all students                                                                                                    |
| <b>6.</b> Post or submit an Activity on a student's behalf                                                 | <ul> <li>Create and assign 1:1 Spaces<br/>for select students (i.e. an IEP<br/>Space)</li> </ul>             | 8. Create a 1:1 Space for anecdotal notes; keep this space hidden from students and family                                                                                                    |
| 1:1 Space                                                                                                  | <b>9.</b> Promote a community of learning by inviting co-teachers                                            | <b>10.</b> Encourage co-teachers to record independent learning sessions and post to SpacesEDU                                                                                                    |
| 11. Invite family to SpacesEDU;<br>share feedback prompts for<br>interacting with Posts                    | <b>12.</b> Add multiple tag sets to support students working at different grade-levels (modified programing) | Image: Antipage: Antipage: Antitage: Antipage: Antipage: Antipage: Antipage: Antipage: An |
| <b>13.</b> Use the Proficiency Report to inform opportunities for reassessment                             | <b>14.</b> Print student QR codes for a easy access to SpacesEDU                                             | <b>15.</b> Log in with a student's QR<br>code and view their All Work<br>Feed to see Posts from<br>previous years                                                                                                    |
| - ( Tell us how you                                                                                        | use SpacesEDU for inclusion, so w                                                                            | re can share best                                                                                                    |

practices with educators! Receive a \$25 gift card for your time!